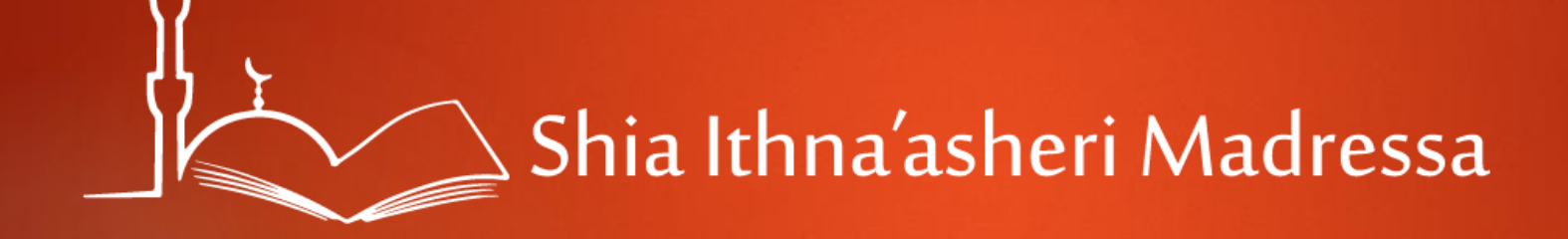

## Parent Portal Guide

A COMPREHENSIVE GUIDE OF FEATURES AVAILABLE TO PARENTS FOR ENROLMENT, UPDATING PROFILE, COMMUNICATING WITH TEACHERS, AND MUCH MORE!

## WELCOME

- Welcome to the S I Madressa Parent Portal. The Portal is a platform that allows the Madressa to build the Parent-Teacher-Admin communication and allow parents to be more involved in their child(ren)'s Islamic Education and Learning.
- > This tutorial will show you how to navigate the portal and use the features.

Click here t go to the Homepage

## 1. Login

In your web browser go to: <u>http://sis.madressa.net</u>

You will see a Login screen. Login with the username and password that were provided to you.

If you have not received the email with your login details, or if your login details were not stated correctly (and you cannot login) then click 'Lost Password' to reset your password. Your username will be the email address you registered with us.

For any further assistance please contact <u>admin@madressa.net</u>

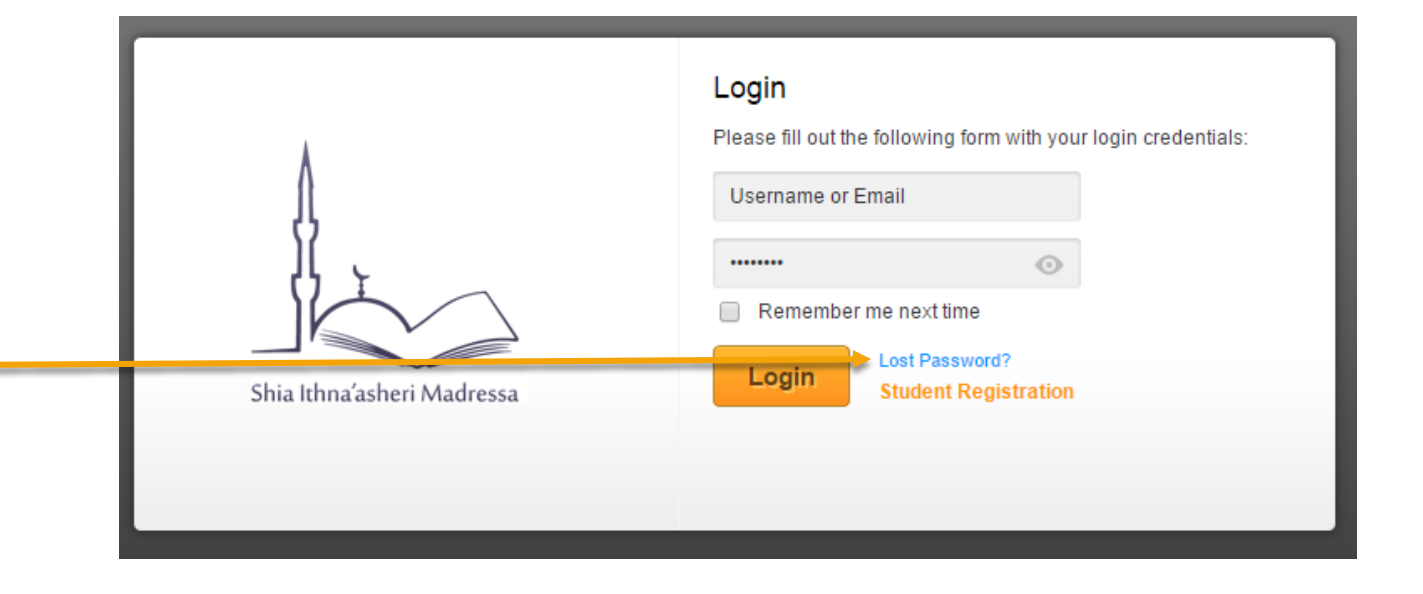

## Homepage

When you have logged in successfully you will see your homepage, which will show you, by default, the student Profile of your child(ren)

On the left side menu you will see several features available to you. On the next slide, we shall explain the relevance of these icons

| Welcome       | in to your profile.       |                            |
|---------------|---------------------------|----------------------------|
| Messages      | Student Profile           |                            |
| udent Profile | Course : ECE Class :Ece 3 | Admission<br>No : 3        |
| Attendance    | Course : ECE Class :Ece 3 | Admission<br>No : <b>4</b> |
| ssessments    | Course : ECE Class :ece 1 | Admission<br>No : <b>6</b> |
|               |                           |                            |
| the Teacher   |                           |                            |

Click here to

### Parent's Features

We shall walk through each of the features below with you and explain their purpose and how you can maximise the use of this feature.

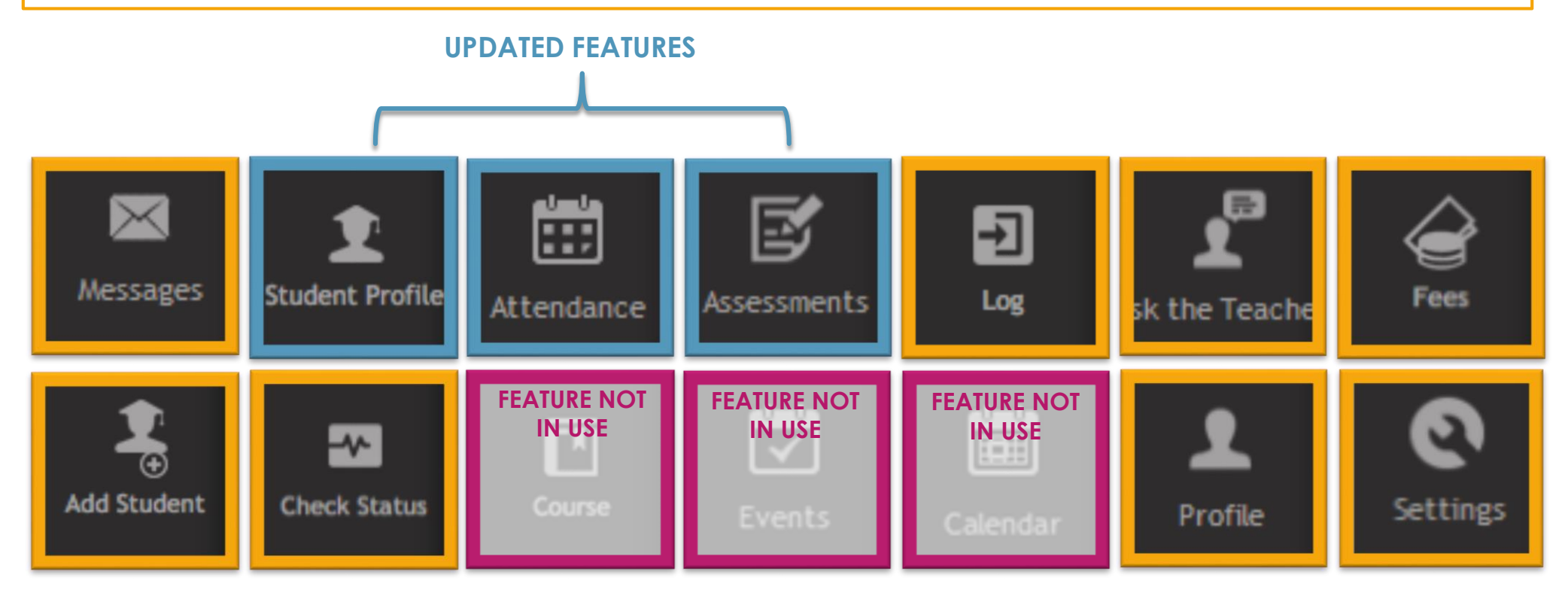

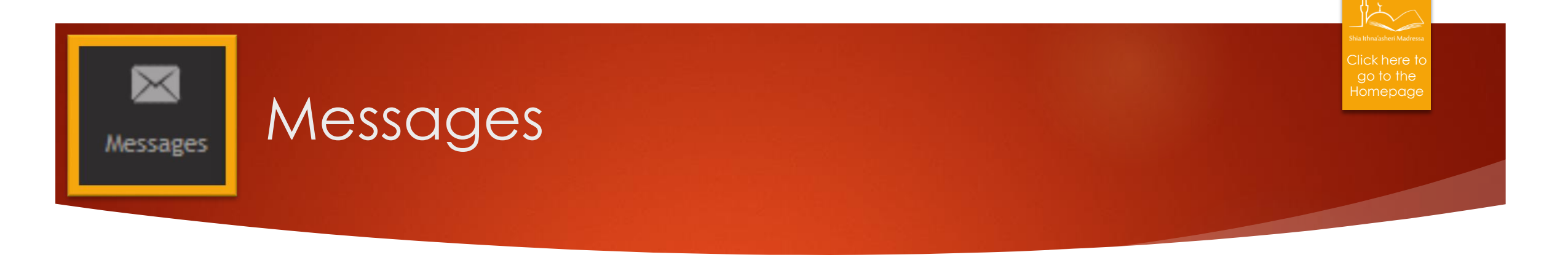

### The first icon on your left-side menu is 'Messages'

Here you can view messages that have been received by you as well as questions that you, as a parent, have asked teachers of your child(ren). This feature will be shown later in this tutorial.

Those messages highlighted in **orange and are bold** have not yet been viewed and are considered 'new messages'.

You can also see weekly email that has been sent from the administration.

Messages sorted in DESC order

You can filter for specific type of messages (and then Clear the Filter to see all messages again). Click on a message subject to view it.

| Messages   Itter Messages:   Messages:   Message:   Itter Message:   Message:   Itter Message:   Message:                                                                                                    | Velcome      | in to y | our profile.   |          |                 |                      |
|----------------------------------------------------------------------------------------------------|--------------|---------|----------------|----------|-----------------|----------------------|
| Kessges   Kessges     Filter Messages:     Kessage:     Filter Message:     Filter Message:     Kessage:     Filter Message:     Kessage:     Filter Message:     Kessage:     Filter Message:     Message:     Filter Message:     Message:     Filter Message:     Message:     Filter Message:     Message:     Filter Message:     Message:     Filter Message:     Message:     Filter Message:     Message:     Message:     Filter Message:     Message:     Message:     Message:     Message:     Message:     Message:     Message:     Message:     Message:     Message:     Message:     Message:     Message:     Message:     Message:     Message:     Message:     Message:     Message:     Message:     Message:     Message:                                                                                                        |              |         |                |          |                 |                      |
| Messages       Filter Messages: Message Type         Sil.No       From       Subject       Message Type       Recieved On         33       Myself       Ask the teacher       13 Apr 2015 03:04 PM         32       SIM HOD       Broadcast       24 Mar 2015 03:04 PM         31       SIM Teacher       Broadcast       24 Mar 2015 04:45 PM         30       Myself       Ask the teacher       24 Mar 2015 04:45 PM         30       Myself       Ask the teacher       24 Mar 2015 04:45 PM         30       Myself       Ask the teacher       24 Mar 2015 04:45 PM         30       Myself       Ask the teacher       24 Mar 2015 04:45 PM         32       SIM HOD       Ask the teacher       24 Mar 2015 04:41 PM         29       Myself       Ask the teacher       23 Mar 2015 07:35 PM         28       SIM HOD       Broadcast       23 Mar 2015 07:35 PM         27       SIM Teacher       Broadcast       23 Mar 2015 07:23 PM         26       SIM Teacher       Broadcast       23 Mar 2015 07:03 PM         26       SIM Teacher       Broadcast       23 Mar 2015 07:03 PM         26       SIM Teacher       Broadcast       23 Mar 2015 07:03 PM         29       Myself <t< th=""><th></th><th>Message</th><th>es</th><th></th><th></th><th>Clear Filter</th></t<>               |              | Message | es             |          |                 | Clear Filter         |
| Filter Messages: Message Type   SLNo From Subject   Ask the teacher 13 Apr 2015 03:04 PM   33 Myself Ask the teacher   32 SIM HOD Broadcast   31 SIM Teacher   30 Myself   30 Myself   31 SIM Teacher   32 SIM HOD   33 Myself   34 Ask the teacher   35 Myself   36 SIM Teacher   37 SIM Teacher   38 SIM HOD   39 Myself   30 Myself   30 Myself   31 SIM Teacher   32 SIM Teacher   33 SIM Teacher   34 SIM Teacher   35 SIM Teacher   36 SIM Teacher   37 SIM Teacher   38 SIM Teacher   39 SIM Teacher   30 SIM Teacher   30 SIM Teacher   31 SIM Teacher   31 SIM Teacher   31 SIM Teacher   31 SIM Teacher   31 SIM Teacher   32 SIM Teacher   33 SIM Teacher   34 SIM Teacher                                                                                                    | lessages     |         |                |          |                 |                      |
| Sil. No       From       Subject       Message Type       Recieved On         33       Myself       Ask the teacher       13 Apr 2015 03:04 PM         32       SIM HOD       Broadcast       24 Mar 2015 04:46 PM         31       SIM Teacher       Broadcast       24 Mar 2015 04:46 PM         30       Myself       Ask the teacher       24 Mar 2015 04:46 PM         31       SIM Teacher       Broadcast       24 Mar 2015 04:46 PM         30       Myself       Ask the teacher       24 Mar 2015 04:45 PM         29       Myself       Ask the teacher       23 Mar 2015 04:41 PM         29       Myself       Ask the teacher       23 Mar 2015 07:35 PM         21       SIM Teacher       Broadcast       23 Mar 2015 07:35 PM         26       SIM Teacher       Broadcast       23 Mar 2015 07:35 PM         26       SIM Teacher       Broadcast       23 Mar 2015 07:35 PM         26       SIM Teacher       Broadcast       23 Mar 2015 07:35 PM         26       SIM Teacher       Broadcast       23 Mar 2015 07:08 PM         26       SIM Teacher       Broadcast       23 Mar 2015 07:08 PM         27       SIM Teacher       Broadcast       23 Mar 2015 07:08 PM <td< th=""><th><b>1</b></th><th>Filter</th><th>Messages: Mess</th><th>age Type</th><th></th><th></th></td<> | <b>1</b>     | Filter  | Messages: Mess | age Type |                 |                      |
| 33       Myself       Ask the teacher       13 Apr 2015 03:04 PM         32       SIM HOD       Broadcast       24 Mar 2015 04:46 PM         31       SIM Teacher       Broadcast       24 Mar 2015 04:46 PM         30       Myself       Ask the teacher       24 Mar 2015 04:46 PM         29       Myself       Ask the teacher       24 Mar 2015 04:41 PM         29       Myself       Ask the teacher       23 Mar 2015 04:41 PM         28       SIM HOD       Broadcast       23 Mar 2015 07:35 PM         27       SIM Teacher       Broadcast       23 Mar 2015 07:35 PM         26       SIM Teacher       Broadcast       23 Mar 2015 07:08 PM         26       SIM Teacher       Broadcast       23 Mar 2015 07:08 PM                                                                                                    | lent Profile | SI.No   | From           | Subject  | Message Type    | Recieved On          |
| 32       SIM HOD       Broadcast       24 Mar 2015 04:46 PM         31       SIM Teacher       Broadcast       24 Mar 2015 04:45 PM         30       Myself       Ask the teacher       24 Mar 2015 04:45 PM         29       Myself       Ask the teacher       23 Mar 2015 04:45 PM         28       SIM HOD       Broadcast       23 Mar 2015 07:35 PM         27       SIM Teacher       Broadcast       23 Mar 2015 07:23 PM         26       SIM Teacher       Broadcast       23 Mar 2015 07:28 PM                                                                                                    | ونصنع        | 33      | Myself         | -        | Ask the teacher | 13 Apr 2015 03:04 PM |
| 31     SIM Teacher     Broadcast     24 Mar 2015 04:45 PM       30     Myself     Ask the teacher     24 Mar 2015 04:41 PM       29     Myself     Ask the teacher     23 Mar 2015 08:49 PM       28     SIM HOD     Broadcast     23 Mar 2015 07:35 PM       27     SIM Teacher     Broadcast     23 Mar 2015 07:23 PM       26     SIM Teacher     Broadcast     23 Mar 2015 07:08 PM                                                                                                    | tendance     | 32      | SIM HOD        |          | Broadcast       | 24 Mar 2015 04:46 PM |
| 30     Myself     Ask the teacher     24 Mar 2015 04:41 PM       29     Myself     Ask the teacher     23 Mar 2015 08:49 PM       28     SIM HOD     Broadcast     23 Mar 2015 07:35 PM       27     SIM Teacher     Broadcast     23 Mar 2015 07:23 PM       26     SIM Teacher     Broadcast     23 Mar 2015 07:08 PM       26     SIM Teacher     Broadcast     23 Mar 2015 07:08 PM                                                                                                    | <b>-</b>     | 31      | SIM Teacher    |          | Broadcast       | 24 Mar 2015 04:45 PM |
| 29     Myself     Ask the teacher     23 Mar 2015 08:49 PM       28     SIM HOD     Broadcast     23 Mar 2015 07:35 PM       27     SIM Teacher     Broadcast     23 Mar 2015 07:23 PM       26     SIM Teacher     Broadcast     23 Mar 2015 07:08 PM       27     SIM Teacher     Broadcast     23 Mar 2015 07:08 PM                                                                                                    | sessments    | 30      | Myself         |          | Ask the teacher | 24 Mar 2015 04:41 PM |
| Log     28     SIM HOD     Broadcast     23 Mar 2015 07:35 PM       27     SIM Teacher     Broadcast     23 Mar 2015 07:23 PM       26     SIM Teacher     Broadcast     23 Mar 2015 07:08 PM       27     SIM Teacher     Broadcast     23 Mar 2015 07:08 PM                                                                                                    | -            | 29      | Myself         |          | Ask the teacher | 23 Mar 2015 08:49 PM |
| 27     SIM Teacher     Broadcast     23 Mar 2015 07:23 PM       26     SIM Teacher     Broadcast     23 Mar 2015 07:08 PM       27     CILL UOD     Broadcast     23 Mar 2015 07:08 PM                                                                                                    |              | 28      | SIM HOD        |          | Broadcast       | 23 Mar 2015 07:35 PM |
| 26     SIM Teacher     Broadcast     23 Mar 2015 07:08 PM       25     CILL UOD     Description     Description     Description                                                                                                    | -            | 27      | SIM Teacher    |          | Broadcast       | 23 Mar 2015 07:23 PM |
|                                                                                                    |              | 26      | SIM Teacher    |          | Broadcast       | 23 Mar 2015 07:08 PM |
| 27 Sim TOP Broadcast 22 Mar 2015 09:41 PM                                                                                                    |              | 25      | SIM HOD        |          | Broadcast       | 22 Mar 2015 09:41 PM |

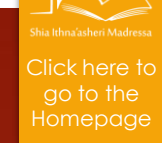

## Student Profile (Updated Feature)

### The student profile...

Student Profile

- Lists the child(ren) you have that are **registered** at the S I Madressa.
- Clicking on each individual student brings up their student profile.
- Basic details are provided of your child's registration record that the administration has in their database.

| Course : Class :             | Admissio<br>No<br>• 4125 |
|------------------------------|--------------------------|
|                              | 217.                     |
| Course : Class               | Admissio                 |
|                              | :3351                    |
| Course Class :               | Admissio                 |
|                              | : 3352                   |
|                              | Admissio                 |
| Course : lest course Class : | : 3353                   |

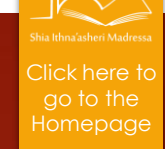

## Student Profile (Updated Feature)

### When you click on the student...

Student Profile

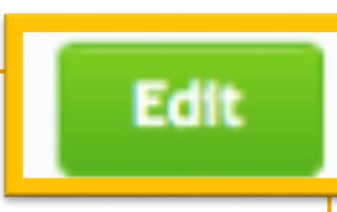

- You will see the profile of your student:
  - You can update/add image of your child
  - Personal Details: Here if you click **edit** you can update any Special Education Needs, General Notes, or Medical Notes and the school they attend.
  - In this section you can also change your preference for the Madressa Photo & Video Policy Consent
- You can switch the profile of the child you want to view at any time from the drop down menu in the top right corner.

| Ident Profile                                                                                                    |             |                                                                                                  | - 0  |
|----------------------------------------------------------------------------------------------------|-------------|--------------------------------------------------------------------------------------------------|------|
| Course<br>Class :<br>Admist                                                                                                    | e :         |                                                                                                  | · ·  |
| Student Personal Details                                                                                                    |             |                                                                                                  | Edit |
| Admission Date                                                                                                    | 05 Jun 2015 | Date of Birth                                                                                    |      |
| Gender                                                                                                    | _           | Email                                                                                            |      |
| Category                                                                                                    |             |                                                                                                  |      |
| SchoulName                                                                                                    |             | Special Education Needs[SEN]                                                                     | -    |
| SEN Comments                                                                                                    |             | General Notes                                                                                    |      |
| Medical Notes                                                                                                    |             |                                                                                                  |      |
| May we use your child's<br>photograph in printed<br>publications that we produce for<br>promotional purposes, or on<br>project display boards, etc? | No          | May we use your child's image on our Madressa Website?                                           | No   |
| May we use child's image on<br>video?                                                                                                    | No          | May we allow your child to<br>appear in the media as part of our<br>Madressa's involvement in an | Yes  |

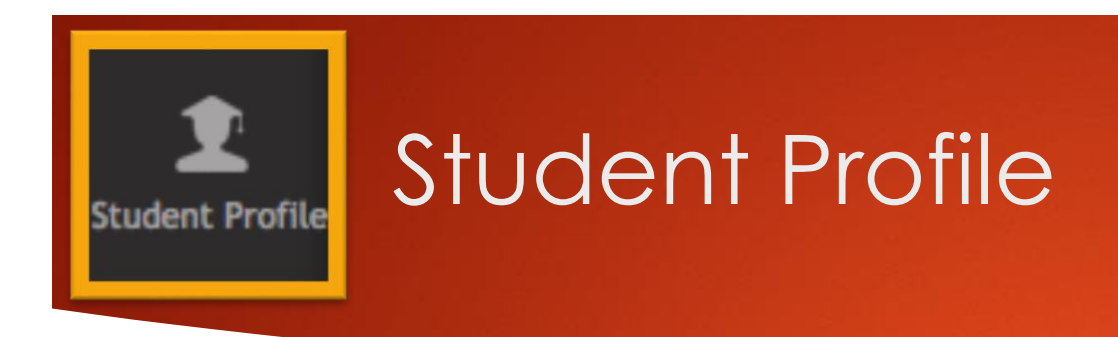

### The student profile...

- On the same profile, if you scroll down, you will see a section titled:

### **STUDENT CONTACT DETAILS**

- Here, should the child's address or contact details change at any time, you should click 'edit' and update with the new details.
- It is imperative that the SI Madressa has the most up to date record for parents and children on file.

| Student Contact Deta | iils |                | Edit |
|----------------------|------|----------------|------|
| Address Line1        |      | Address Line 2 |      |
| City                 |      | County         |      |
| Postcode             |      | Phone 1        |      |
| Phone 2              |      |                |      |

Click here to

| Contact Details  |   |                |       |
|------------------|---|----------------|-------|
| Address Line 1 • | _ | Address Line 2 |       |
| City *           | _ | County *       | Herts |
| Post Code *      | _ |                |       |
| Phone 1 *        |   | Phone 2        |       |

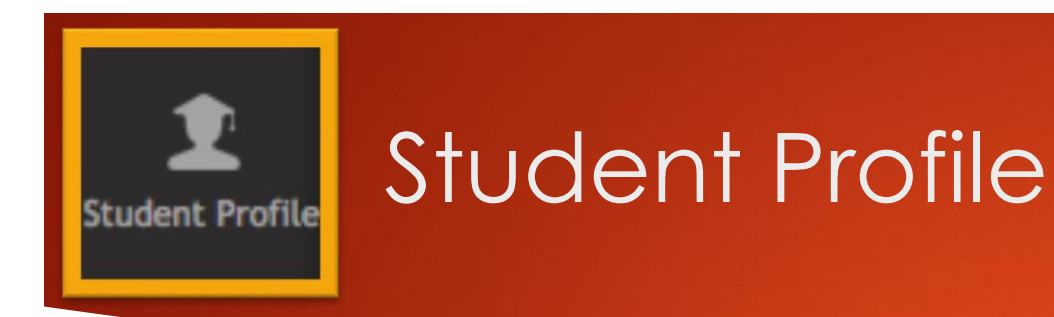

### The student profile...

- On the same profile, if you scroll down, you will see a section titled:

### PARENT/GUARDIAN (1/2) CONTACT DETAILS

- Similar to the Student Contact Details, Parent Details are also listed here. The details you change in 'Parent/Guardian' contact details will be reflected in the profile of your other students as well.

### PLEASE NOTE:

Details must be up to date here at all times. Should your email address, mailing address, or contact number change, update immediately so that you may continue to receive communications.

If you have a KSIMC Membership number, ensure we have it on file by updating it here.

- If your child is part of our Special Education Needs Department, you may see documents such as their Learning Support Passport.
- Should you need to upload any documents, for our reference or upon administrative request, you may do so here.

| Parent / Guardian 1 Conta | ct Details |       |                              |       | Edit |
|---------------------------|------------|-------|------------------------------|-------|------|
| Name                      |            | Emai  | l                            |       |      |
| Alternate Address Line 1  |            | Alter | nate Address Line 2          |       |      |
| City                      |            | Coun  | ty                           |       |      |
| Postcode                  |            |       |                              |       |      |
| Alternate Phone 1         |            | Alter | nate Phone 2                 |       |      |
| Mobile No                 |            | KSIM  | C Membership Number          |       |      |
| Parent / Guardian 2 Conta | ct Details |       |                              |       | Edit |
| Name                      |            | Emai  | l                            |       |      |
| Alternate Address Line 1  |            | Alter | nate Address Line 2          |       |      |
| City                      |            | Coun  | ty                           |       |      |
| Postcode                  |            |       |                              |       |      |
| Alternate Phone 1         |            | Alter | nate Phone 2                 | -     |      |
| Mobile No                 |            | KSIM  | C Membership Number          |       |      |
| Document Name             |            |       |                              |       |      |
| LS Passport               |            |       | ✓ Approved                   | 🕑 🚺 🔟 |      |
| LS Statement              |            |       | <ul> <li>Approved</li> </ul> | C 🚺 🗎 |      |
| ad Documents              |            |       |                              |       |      |
| Document Name             | 7          | File  | adjusted                     |       |      |

Click here to

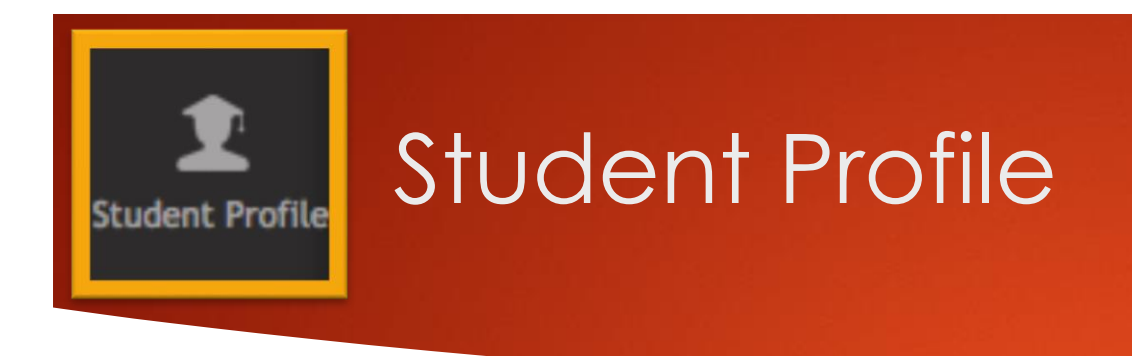

### On your student profile you will also see a 'View Case Details' button

Should there be any incident/cases submitted by the administration, you will see these here.

They will look like the image on the right.

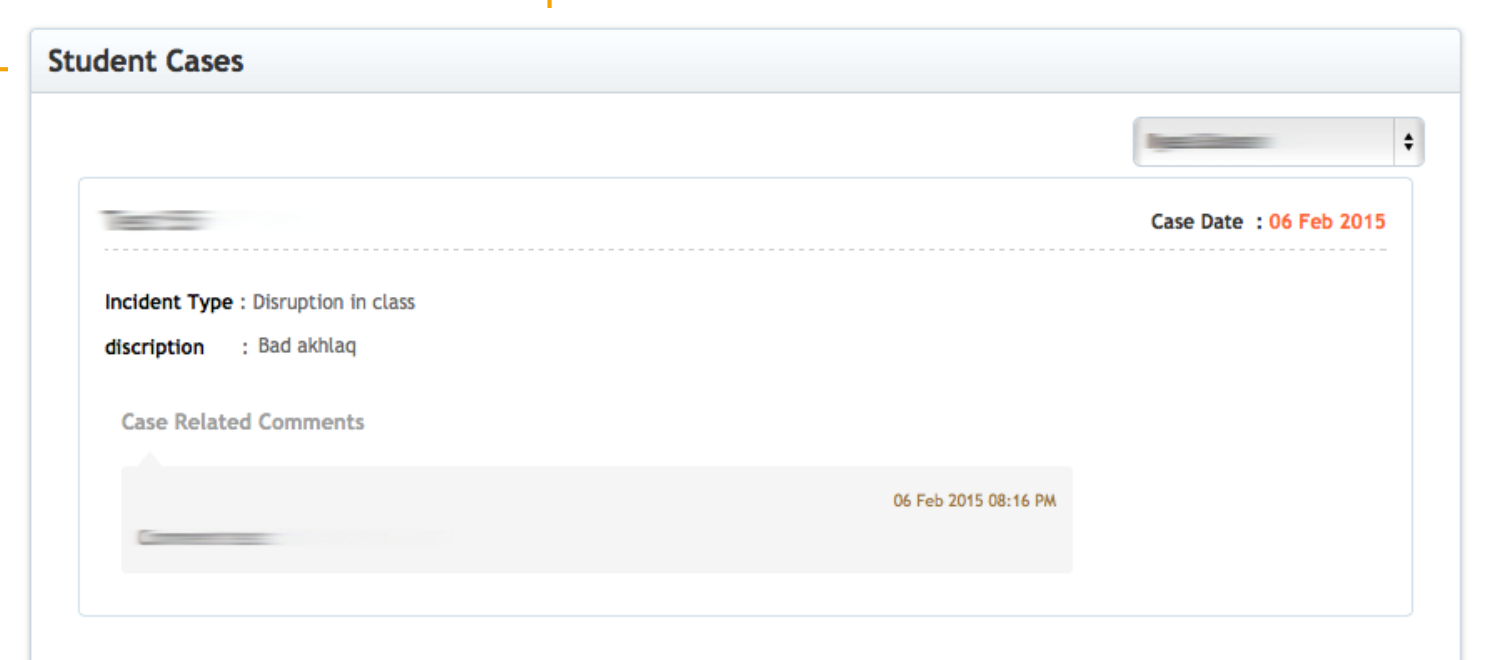

View Case Details

Click here t go to the Homepag

## Registering new Student

| n to your profile.                  |                   |                                                                                                    |
|-------------------------------------|-------------------|----------------------------------------------------------------------------------------------------|
| Student Profile                     |                   | This is the screen you will see once you login:                                                                                                    |
| Alumni Course : Class :             | Admission No : 4  | <ol> <li>On the left hand side there will be a menu allowing you to<br/>select what you would like to do</li> <li>Your between any will absorve a list of your opicities</li> </ol> |
| Course : Juniors Class :2A          | Admission No : 12 | 2. Your nomepage screen will snow you a list of your existing students                                                                                                    |
| Course : Class 5-11 Boys Class :5B1 | Admission No : 2  |                                                                                                    |
| Course : Juniors Class :2A          | Admission No : 13 |                                                                                                    |
| Course : Juniors Class :1A          | Admission No : 3  |                                                                                                    |
|                                     |                   | To add a new student to the Madressa, click on 'Add Student'.                                                                                                    |
|                                     |                   |                                                                                                    |

| Shia Ithna'asheri Madressa           |                            |             |
|--------------------------------------|----------------------------|-------------|
| NEW ADMISSION                        |                            |             |
| Fields with*are required.            |                            |             |
| Student - Personal Details           |                            |             |
| First Name *                         | Middle Name                | Last Name * |
| Date Of Birth *                      | Gender *                   |             |
|                                      | Select Gender •            |             |
|                                      |                            |             |
| Upload Photo [For Internal Use Only] | Choose File No file chosen |             |
| Student - Contact Details            |                            |             |
| Address Line 1 *                     | Address Line 2             | City *      |
| County*                              | Postal Code *              | Email *     |
|                                      |                            |             |
| Homo Tol No *                        |                            |             |
|                                      | Phone 2                    |             |
|                                      | Phone 2                    |             |

You will then be redirected to a form that looks like the one on the left.

Click here to

Please ensure you take the time to fill out the form correctly.

All fields marked with an \* (asterisk) must be completed.

As you are an existing parent/guardian, some fields such as the address and parent/guardian details may already be filled.

However please ensure all fields have the **correct information**.

### Registering new Student Student Details

| NEW ADMISSION                                                                        |                                            |                | In the section titled 'Student – Contact Details', you will come across a mandatory field for the student's email address.                                                                                                    |
|--------------------------------------------------------------------------------------|--------------------------------------------|----------------|----------------------------------------------------------------------------------------------------|
| Fields with*are required.  Student - Personal Details  First Name *  Date Of Birth * | Middle Name<br>Gender *<br>Select Gender • | Last Name *    | <ul> <li>Here you will see a suggestion made for the email to be the student's First Name and Surname '@madressa.net'. Please note that this does not actually create an e-mail address. Rather, this email acts as a username to validate the student in our database.</li> <li>Please note: Providing a photo of your child(ren) is mandatory for internal record purposes.</li> </ul> |
| Upload Photo [For Internal Use Only]                                                 | Choose File                                | No file chosen | Email *                                                                                                    |
| Address Line 1*                                                                      | Address Line 2                             | City *         | If no email exists please use the suggested email.<br>Email is required for system validation purposes                                                                                                    |
| County *                                                                             | Postal Code *                              | Email *        | Suggestion                                                                                                    |
| Home Tel No *                                                                        | Phone 2                                    |                | FirstnameSurname@madressa.net                                                                                                    |

#### Click here to go to the Homepage

## Registering new Student

#### Madressa Photo & Video Policy Consent

The Madressa has recently launched a new "Use of Images" policy in line with its Safeguarding commitments in order to provide a greater understanding on how images will be handled and what boundaries are in place for Madressa events

This policy will govern how the Madressa will handle matters relating to photography and video on the Madressa premises.

Occasionally, we may take photographs of the children at our Madressa. These images may be used in our Madressa printed publications that we produce, on our website, or on project display boards. We may also make video recordings for monitoring or other educational use.

#### CONDITIONS OF USE

1. This form is valid for the period of time your child attends the Madressa. Your consent will automatically expire after this time.

2. The Madressa will not re-use any photographs or recordings after your child leaves without further consent being sought.

- 3. The Madressa will not use the personal details or full names (which means first name and surname) of any child or adult in a photographic image, on video, on our website, in the school prospectus or in any of our other printed publications.
- 4. The Madressa will not include personal e-mail or postal addresses or telephone or fax numbers on video, on our website or in our printed publications.
- 5. If we use photographs of individual pupils, we will not use the full name of that pupil in any accompanying text or caption.
- 6. If we use the full name of a pupil in text, we will not use a photograph of that pupil to accompany the article.
- 7. We may include pictures of pupils and teachers that have been drawn by pupils. We may use group or class photographs or footage with very general labels, such as 'an Akhlag lesson'.
- 8. We will only use images of pupils who are suitably dressed.
- 9. Parents should note that websites can be viewed throughout the world and not just in the United Kingdom, where UK law applies.

#### To see our full policy, please visit our website, www.madressa.net

May we use your child's image on our Madressa Website? \*

May we use child's image on video?\*

Yes
No

May we allow your child to appear in the media as part of our Madressa's involvement in an event? \*

By clicking 'Register' you also agree to our Admission and Attendance Policy as posted on our website, www.madressa.net

For this section, please read the details **<u>thoroughly</u>** and see the Conditions of Use.

Select either 'Yes' or 'No' for the questions presented.

This information will be stored in our database and referred to when we take photos and/or video, and showcase them either on our website or in publications for the duration that your child as at the Madressa.

Shia Ithna'asheri Madress 🏷

APPLICATION SUBMISSION

### You have now submitted your application

The application has been submitted to S I Madressa for further processing.

Your application number is

A message with the application summary and the Password will be send to the registered e-mail. Please make note of the information as it is needed for all communications with S I Madressa regarding this application. You can also go to the **CHECK STATUS** tab in your S I Madressa account to know the status.

If you have any questions about the application review process, we encourage you to contact us at webmaster@example.com

Upon completing the application, you will see the following notification.

Click here to

This notification indicates that the S I Madressa Administration team has received your application and it is now under review.

You will receive an email stating that your application has been sent.

Checking Status of Registered Student

| Shia Ithna'as        |                     |              |              |                | My Account<br>Settings<br>Logout |
|----------------------|---------------------|--------------|--------------|----------------|----------------------------------|
| Welcom               | in to your profile. |              |              |                |                                  |
| News                 | Students Status     |              |              |                |                                  |
|                      | SI. No.             | Student Name | Status       | Course - Class |                                  |
|                      | 1                   |              | Under review | -              |                                  |
| Events               |                     |              |              |                |                                  |
|                      |                     |              |              |                |                                  |
| Calendar             |                     |              |              |                |                                  |
| 2                    |                     |              |              |                |                                  |
| Profile              |                     |              |              |                |                                  |
| 1<br>Student Profile |                     |              |              |                |                                  |
| Add Student          |                     |              |              |                |                                  |
| Check Status         |                     |              |              |                |                                  |
| Course               |                     |              |              |                |                                  |

As an existing parent/guardian, you can check the status of the application you submitted via your portal once you login.

You will have received an email if your application was submitted successfully.

Click **<u>check status</u>** on the left hand side menu.

Once the status of your child's application changes, you will receive an email like the one below.

Subject: S I Madressa : Application status changed

The status of your child \_\_\_\_\_\_ application changed.Login to your account for viewing the details.

Click here to

- One of two things will happen once the application you have submitted for your child has been approved:
  - Under Check Status the Status for the Child you submitted an application for will show as Approved.
  - The Child will now show up on your homepage when you login and see a list of your children who are in the Madressa.

### **IMPORTANT**

YOU HAVE NOT ENROLLED YOUR CHILDREN FOR THE YEAR. THEY WILL 'EXIST' IN THE MADRESSA DATABASE BUT ARE NOT CONSIDERED ENROLLED FOR THE YEAR UNTIL THE FEES HAVE BEEN PAID.

Follow the next Steps to Pay for your Children at the Madressa.

Shia Ithna'asheri Madress Click here t go to the Homepage

## FEES PAYMENT (ENROLLING STUDENT)

[7]

Course

Attendance

**E**es

E

Assessments

You have not enrolled your children for the year yet! They will 'exist' in the Madressa database but are not considered enrolled for the year until the fees have been paid.

Back at the homepage of the portal you will see a list of your children in the Madressa.

On the left hand side menu click on 'Fees'

| Shia Ithna'a |                                     | My Account<br>Settings<br>Logout |
|--------------|-------------------------------------|----------------------------------|
| Welcome      | ar to your profile.                 |                                  |
| News         | Student Profile                     |                                  |
| Events       | Course : Juniors Class :6C          | Admission No:24                  |
|              | Alumni Course: Class:               | Admission No : 4                 |
|              | Course : Juniors Class :2A          | Admission No : 12                |
|              | Course : Class 5-11 Boys Class :5B1 | Admission No : 2                 |
| dent Profile | Course : Juniors Class :2A          | Admission No : 13                |
| dd Student   | Course : Juniors Class :1A          | Admission No : 3                 |
| heck Status  |                                     |                                  |

## **ENROLMENTS & Fees**

The following features are only applicable during the Enrolment process and you may have already used it for paying fees for previous years and Adding additional children to Madressa

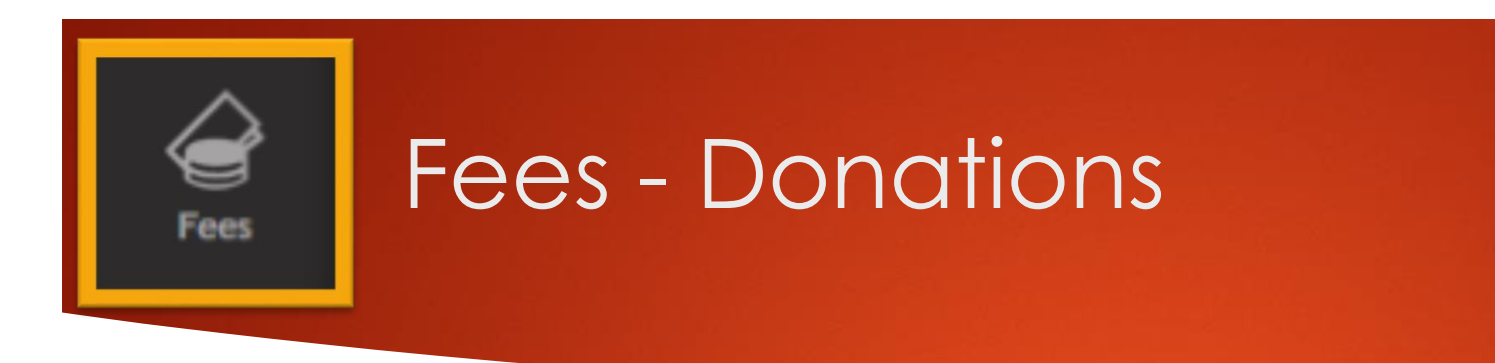

Imam Jafar Sadiq (A) says that: "Everything has a key, and the key to sustenance is charity."

A new feature added on the Parent Portal is 'Donations'. The S I Madressa relies on your contributions to proceed with it's weekly classes. Your donation(s) will go towards learning tools, student manuals, and assisting our students and teachers in other ways.

The amount you donate is entirely up to you. Click 'Add to Cart' once you have input the amount you would like to donate.

Like the fees payment, you will be taken through a payment process and then redirected back to the Parent Portal.

Thank you for your Contribution!

#### Donation

**Donation Log** 

Please consider making a charity donation to the Madressa to help provide the best possible Islamic Education to our children : £0.00 I am a UK taxpayer and would like the Madressa to claim an additional 25% on my donation through Gift Aid, and this should also be claimed on all donations I have made in the past four years, and any donations I make in the future until I notify you otherwise :

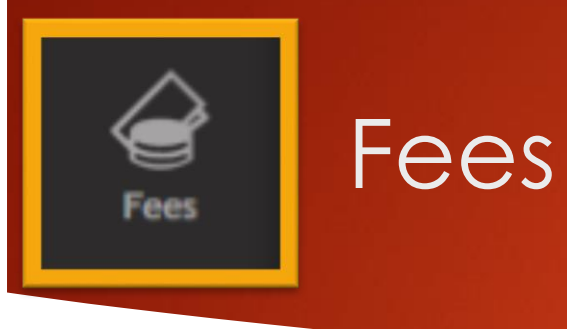

The Fees section let's you pay a new subscription for your child or make a donation towards S I Madressa.

Messages

1

Student Profil

Attendance

S

Assessments

-1

1

Ask the Teacher

ê

Fees

2

Add Studen

-----

Check Status

Course

For any outstanding fees, you will have two options:

1. Pay the full amount per child

2. Pay your child(ren)'s fees over 6 months

Course Class : Donation Log Donation Please consider making a charity donation to the Madressa to help provide the best possible Islamic Education to our children : [20.00 I am a UK taxpayer and would like the Madressa to claim an additional 25% on my donation through Gift Aid, and this should also be claimed on all donations I have made in the past four years, and any donations I make in the future until I notify you otherwise : 🗆 🖊 Add to Cart Pending Fees Payment Log Subscribe Category Name Collection Name Last Date Amount Fees Paid Balance Pay Now Subscription Spread over 6 months Madressa Fees 2015 31 Dec 2014 £ 80.00 £ 13.50 £ 66.5 .... Spread Over 6 Months Add to Cart 31 Oct 2015 £ 2.00 £ 2 £ 0.00 and the second second se Subscribe Spread Over 6 Months Add to Cart Madressa Fees 2016 Madressa Fees 2016 31 Dec 2015 £ 100.00 £ 0.00 £ 100 Subscribe Paid Fees Category Name Collection Name Amount Action No Fees Paid!

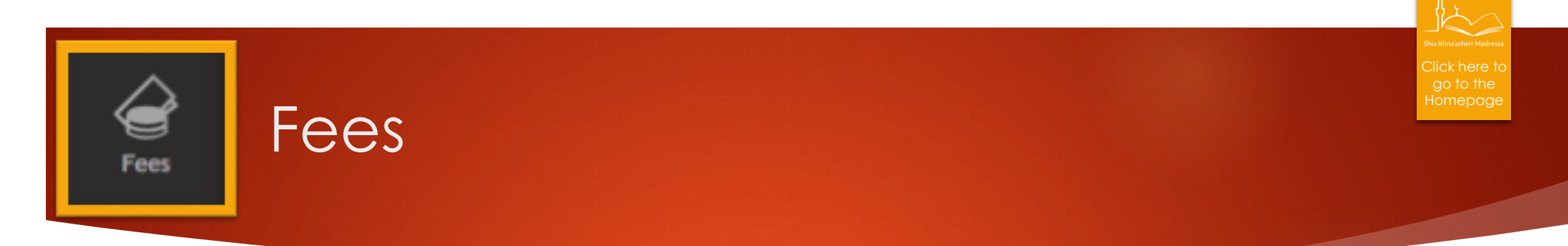

### **OPTION 1 - Pay the Full Payment:**

1. Click <u>'Add to Cart'</u> to add the student and proceed to payment

If you have more than one child in the Madressa, select the first child that you will be paying for from the Dropdown Menu on the top right.

Then click 'Add to Cart' to add that Child's fees payment to the Cart. An external screen will load adding the payment to the cart. In the top dropdown menu select the next child you wish to pay for and click 'Add to Cart'.

Follow on to the next step on the external page (which shows your cart) when you have added all fees payments to cart.

### **OPTION 2 – Pay in Installments**

2. Click <u>'Subscribe'</u> if you wish to pay your fees in Instalments (spread over 6 months)

| ending Fees   |                 |             |          |           |         |             | Payment Log                       |
|---------------|-----------------|-------------|----------|-----------|---------|-------------|-----------------------------------|
| Category Name | Collection Name | Last Date   | Amount   | Fees Paid | Balance | Pay Now     | Subscribe                         |
|               |                 | 31 Dec 2014 | £ 80.00  | £ 13.50   | £ 66.5  |             | Subscription Spread over 6 months |
| _             |                 | 31 Oct 2015 | £ 2.00   | £ 0.00    | £ 2     | Add to Cart | Spread Over 6 Months              |
|               |                 | 31 Dec 2015 | £ 100.00 | £ 0.00    | £ 100   | Add to Cart | Spread Over 6 Months              |

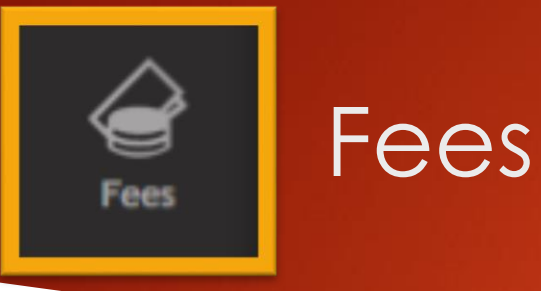

Regardless of the option you choose, a pop-up screen will show 'Guardian Details', 'Children Details' and 'Fees Details'

Please ensure that ALL Details shown are up to date. If your details are NOT up to date, please use the 'x' at the top of the dialogue box to return to the fees page, go to your profile and update the details.

**Click the Proceed Button** 

Upon Clicking Proceed a New Tab will open for Your cart/payment. On this tab you may continue to add Subscriptions/payments for other children. However, to update your cart click 'Update' on the second tab.

| Details                                           |                                                                                                    | $\otimes$ |
|---------------------------------------------------|----------------------------------------------------------------------------------------------------|-----------|
| "Please check<br>need to updat<br>your Profile at | k your details are up to date. If you<br>te, close this window and update in<br>nd complete payment thereafter" | y         |
|                                                   | Guardian Details                                                                                                |           |
| Name<br>Email<br>Mobile Phone                     | Children Details                                                                                                | 32<br>    |
| Name<br>Class                                     |                                                                                                    |           |
| ,                                                 | Fees Details                                                                                                    |           |
| Category<br>Name<br>Collection<br>Name<br>Amount  |                                                                                                    |           |

**Collection Name** 

24

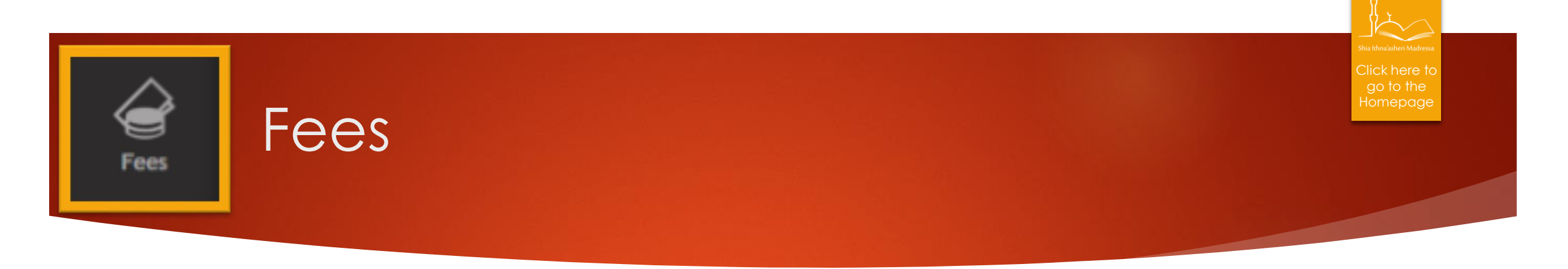

You will be taken to an external payment screen. (The details required on the screen may vary depending on whether you have selected 'add to cart' full payment, or a subscription).

Here you can pay via your Paypal Account or Via Credit Card.

Once you have completed the details, you will be redirected Back to the Parent Portal.

| The SI Madr                        | essa                             |       |        |                 |
|------------------------------------|----------------------------------|-------|--------|-----------------|
| illing Information                 |                                  |       | PayPal | Secure Payments |
| Required                           |                                  |       |        |                 |
| Description                        |                                  | Terms |        | Amount          |
|                                    |                                  |       |        |                 |
| Choose a Payment Method            |                                  |       |        |                 |
| You need a PayPal account for this | purchase.                        |       |        |                 |
| PavPal I already have a            | PayPal account.                  |       |        |                 |
| I need to create a PayPal accou    | nt (where available). Learn more |       |        |                 |
| Country                            |                                  |       |        |                 |
| *Country:                          | United Kingdom                   |       |        |                 |
| Credit or Debit Card Information   |                                  |       |        |                 |
| *First Name:                       |                                  |       |        |                 |
| vi act Namer                       | (as it appears on card)          |       |        |                 |
| *Last Name:                        | (as it appears on card)          |       |        |                 |

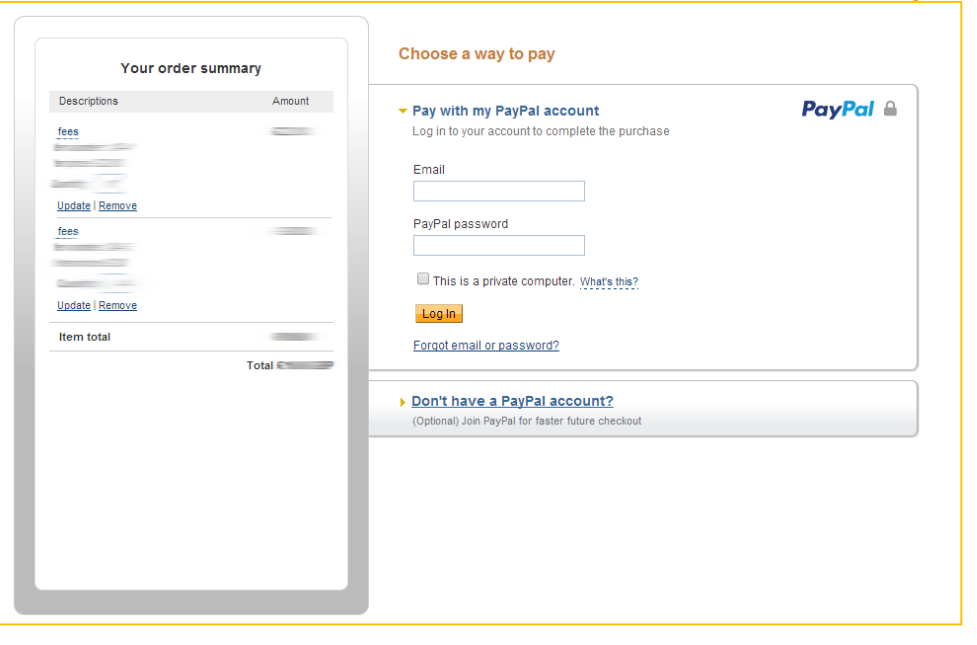

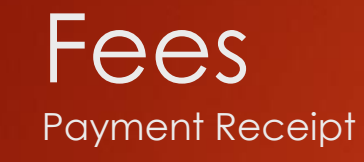

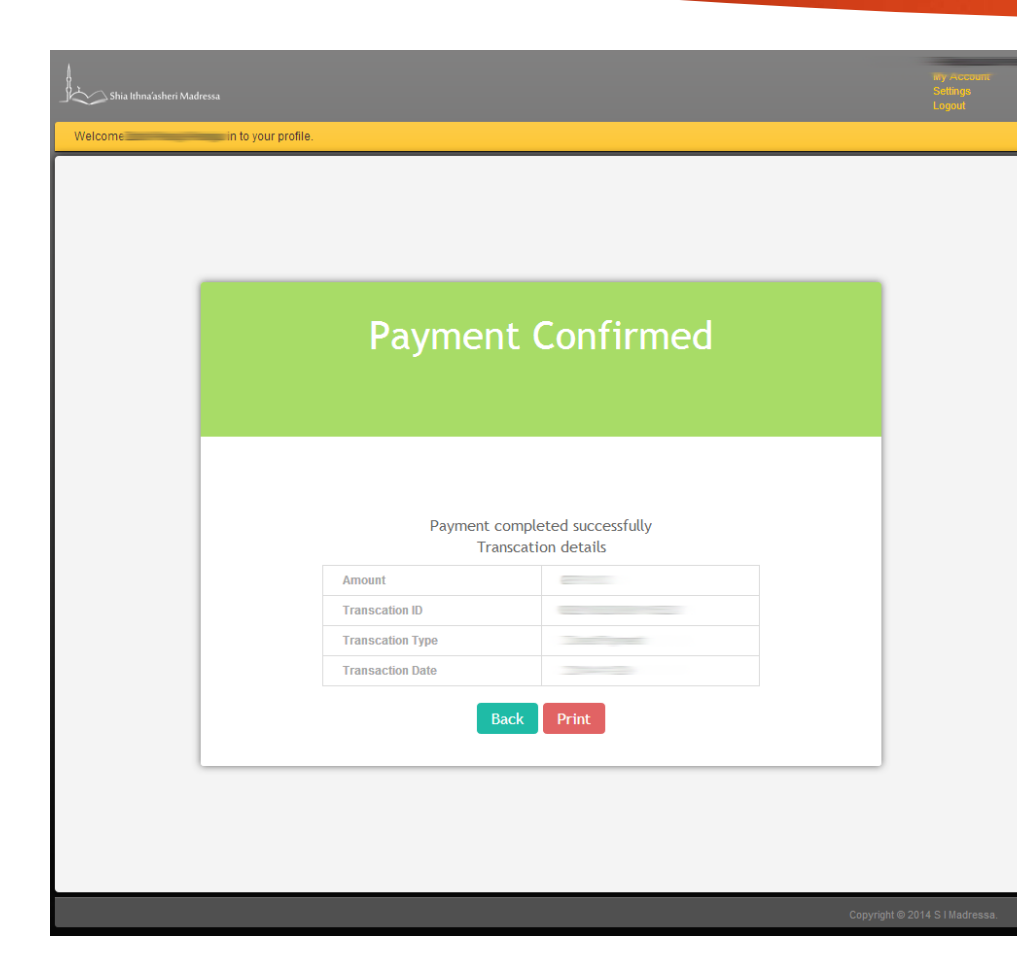

Upon completing payment, you will see the following 'Payment Confirmed' screen.

When you go to the fees section you will see similar below each child that you have paid for, showing that fees have been paid (and you can print a receipt).

| Paid Fees     |                 |        |               |
|---------------|-----------------|--------|---------------|
| Category Name | Collection Name | Amount | Action        |
| Tamili        |                 |        | Print Receipt |

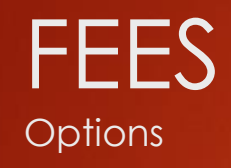

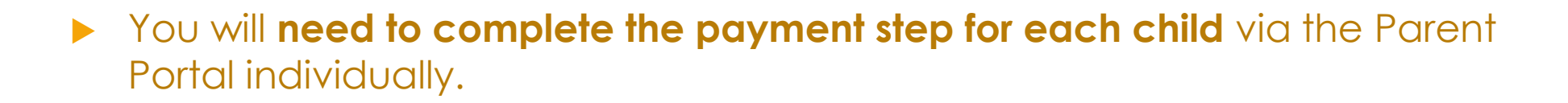

- If you are setting up a subscription, the Parent Portal will still show fees as Subscribe Spread over 6 months.
- As payments come in per month, your balance will be updated on the Fees section of the Parent Portal

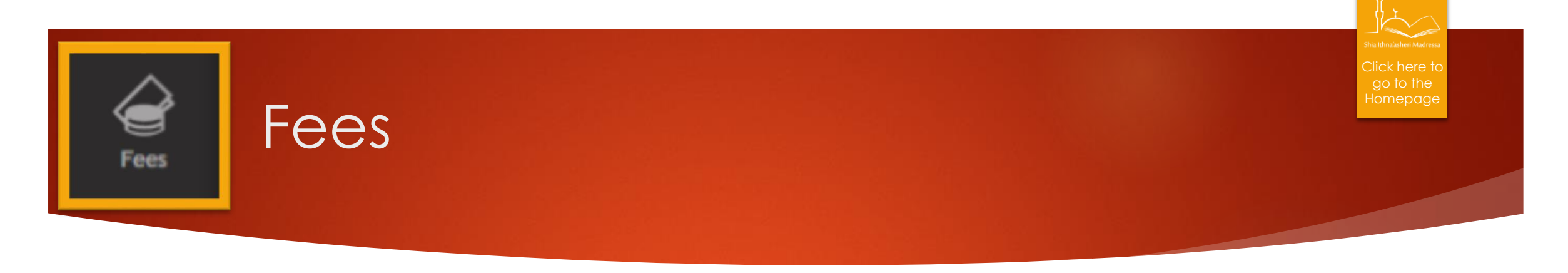

Your 'Fees Payment Log' which you can access from the main fees screen will show you a log of all your payments.

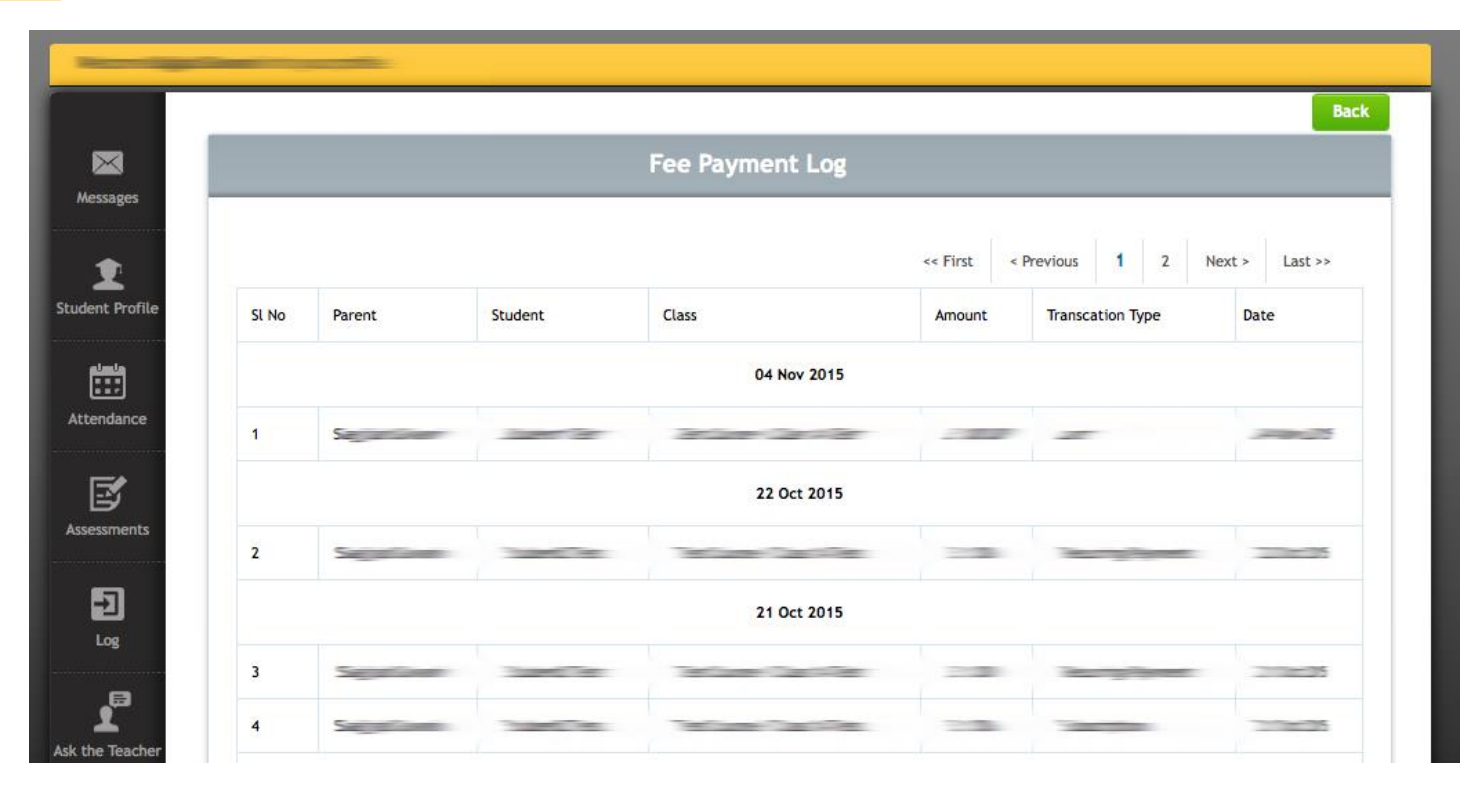

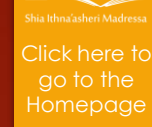

## Attendance (Updated Feature)

Here you can view an attendance summary for all your children

....

Attendance

In a stacked format, each child's attendance will be displayed. This will show the total number of sessions we have had at the Madressa (No. of School days)

The '**No. of Absence**' displays the number of times the child was absent from the Madressa.

'Unauthorised Absence' determines how many of these absences were without a valid reason (authorised and unauthorised absences explained in the following slides).

NOTE: S I Madressa will review attendance each term to see that the minimum requirements, as stated by the attendance policy, are maintained by each student.

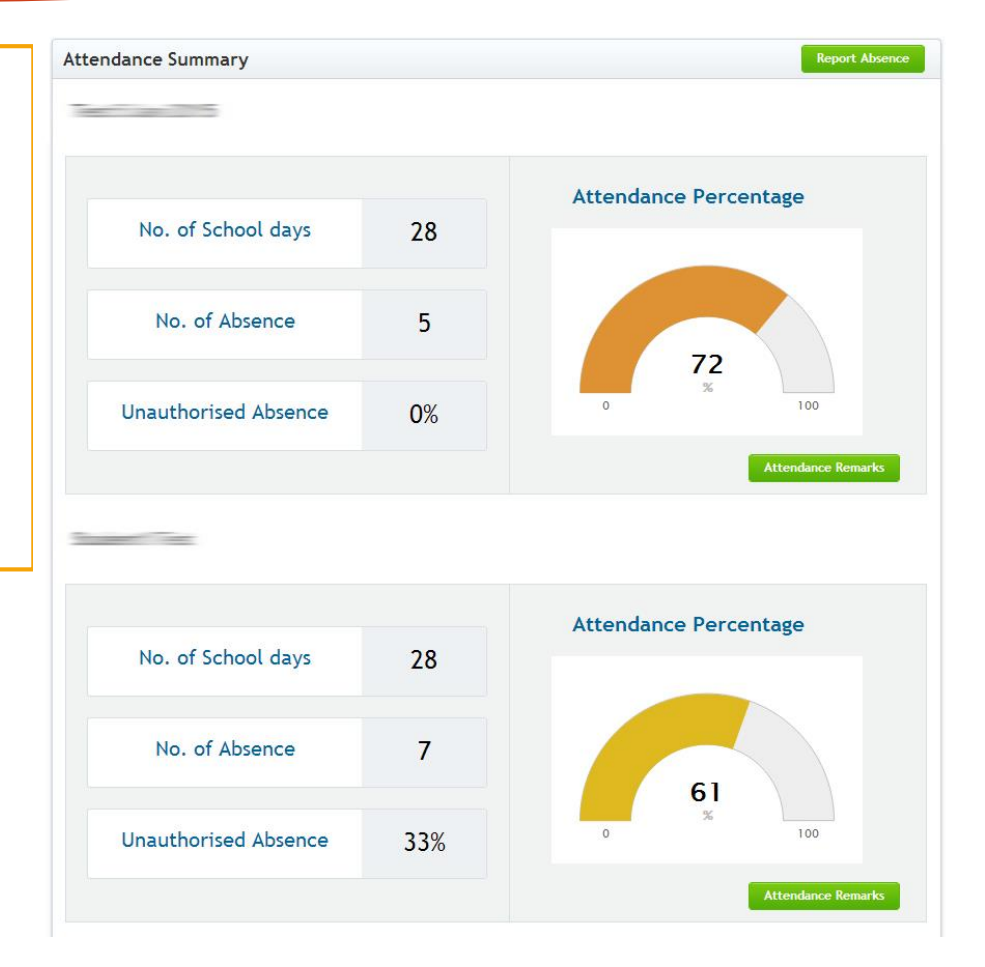

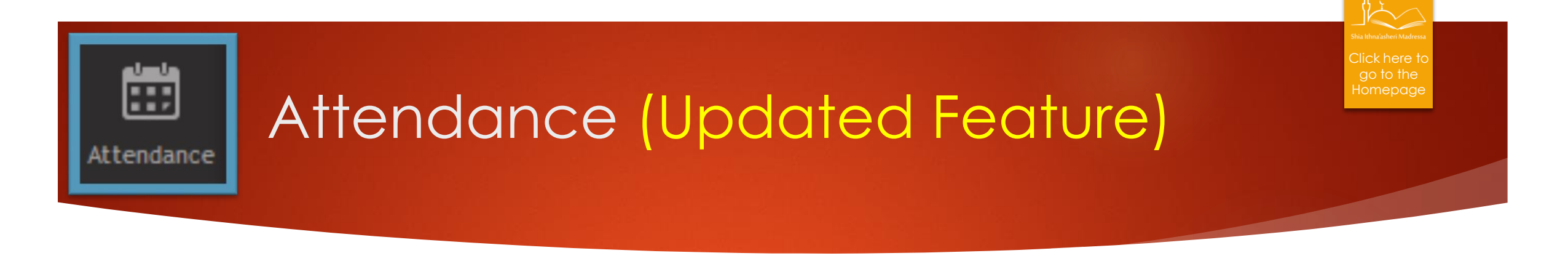

A table at the end of the Attendance Summary page shows your children and their recorded absences, the reason for these absences, and the status (authorised, or unauthorised)

| Student Name | Date        | Reason                    | If reason is 'Other',    | Status             |
|--------------|-------------|---------------------------|--------------------------|--------------------|
|              | 27 Sep 2015 | Illness                   |                          | Authorised Absence |
|              | 27 Sep 2015 | Travel(excluding holiday) |                          | Authorised Absence |
|              | 27 Sep 2015 | Travel(excluding holiday) |                          | Authorised Absence |
|              | 20 Sep 2015 |                           |                          | Authorised Absence |
|              | 20 Sep 2015 | Updated note              |                          | Authorised Absence |
|              | 20 Sep 2015 | Other                     | Family holiday to Turkey | Authorised Absence |

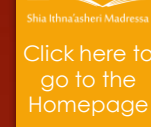

## Recording Absence (New Feature)

Selecting the 'Report Absence' button at the top of the Attendance Summary will allow you to report the absence of your child(ren).

You will then see a page like the one shown on the right.

- 1. Select the Date (multiple dates can be selected) and then click outside the calendar pop up once selected.
- 2. Select the students for whom you wish to report the absence for the given dates.
- 3. Select the reason.

....

Attendance

### **IMPORTANT:**

If you select 'Illness' or 'Travel (excluding holiday)' your child(ren)'s absence will automatically be marked as AUTHORISED.

If you select 'Other' the absence type will be 'Pending' which will then be reviewed and determined by the administration.

Email notifications will be sent as the status is updated.

| Date *     Select All     Student Name     Reason     Illness Travel(excluding holiday) Other     Illness Travel(excluding holiday) Other     Illness Travel(excluding holiday) Other     Illness Travel(excluding holiday) Other                                                                                                    |            |              | Report Absence                       | View Absence List | Attendance Summa |
|----------------------------------------------------------------------------------------------------|------------|--------------|--------------------------------------|-------------------|------------------|
| Date *       Eason         Select All       Student Name       Reason         Image: Image: Ima                                                                                | udent List |              |                                      |                   |                  |
| Select All       Student Name       Reason         Image: Select All Student Name       Image: Image: Image                                                      | Date *     |              |                                      |                   |                  |
| Image: Image: | Select All | Student Name | Reason                               |                   |                  |
| Image: Image: |            |              | Illness Travel(excluding holiday     | ) Other           |                  |
| Illness     Travel(excluding holiday)     Other       Illness     Travel(excluding holiday)     Other                                                                                                    |            |              | Illness O Travel(excluding holiday   | ) Other           |                  |
| Illness O Travel(excluding holiday) O Other                                                                                                    |            |              | Illness O Travel(excluding holiday   | ) Other           |                  |
|                                                                                                    |            |              | ○ Illness ○ Travel(excluding holiday | ) Other           |                  |
|                                                                                                    | Submit     |              |                                      |                   |                  |

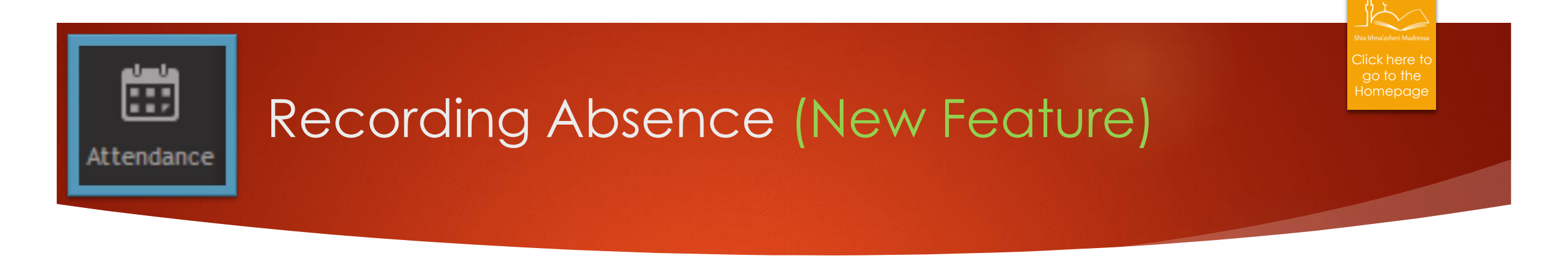

Here is an example of reporting an absence and the page you will see when you click 'submit'

| Student List   Date* D4/10/2015     Select All Student Name     Bases Traveliexcluding holiday)     Other     Iterss     Tother, Enter The Reason     Cant come to drop asimy     Other     Other                                                                                                    |              |              | Report Absence View Absence List                                                                                        | Attendance Summary |                           |             |         |                                                   |                    |
|----------------------------------------------------------------------------------------------------|--------------|--------------|----------------------------------------------------------------------------------------------------|--------------------|---------------------------|-------------|---------|---------------------------------------------------|--------------------|
| Det 04/10/2015     Select All Student Name     Reson     Image: Image: Ima                                                                                                    | Student List |              |                                                                                                    |                    |                           |             |         |                                                   |                    |
| Select All Student Name Reason   Image: Select All Student Name Image: Select All   Image: Select All Image: Select All Image: Select All   Image: Select All Image: Select All Image: Select All   Image: Select All Image: Selec                                                                                                    | Date *       | 04/10/20     | 15                                                                                                    |                    |                           |             |         |                                                   |                    |
| Select All Student Name Reason     Image: Status Status Status     Image: Status Status Status Status     Image: Status Status Status Status     Image: Status Status Status Status     Image: Status Status Status Status     Image: Status Status Status Status     Image: Status Status Status Status     Image: Status Status Status Status     Image: Status Status Status Status Status     Image: Status Status Sta                                                                                                    |              |              |                                                                                                    | Ab                 | osence Report List        |             |         |                                                   | Report Absence     |
| Image: Second to the second to the second to th | Select All   | Student Name | Reason                                                                                                    |                    |                           |             |         |                                                   |                    |
| Image: Solution     Image: Solution     Image: Solutio                                                                                                    |              |              | Illness Travel(excluding holiday) Other                                                                                 |                    | Filters: Student Name     | Date Status |         |                                                   |                    |
| Image: State       Image: State       Image: State <td< td=""><td></td><td></td><td><math>{\ensuremath{ \bullet  }}</math> Illness <math>{\ensuremath{ \circ  }}</math> Travel(excluding holiday) <math>{\ensuremath{ \circ  }}</math> Other</td><td></td><td>Active Filters: No Active</td><td>Filters</td><td></td><td></td><td></td></td<>                                                                                                    |              |              | ${\ensuremath{ \bullet  }}$ Illness ${\ensuremath{ \circ  }}$ Travel(excluding holiday) ${\ensuremath{ \circ  }}$ Other |                    | Active Filters: No Active | Filters     |         |                                                   |                    |
| If Other, Enter The Reason     Cant come to drop as my     04 Oct 2015     Illness     Authorised Absence       Image: Come to drop as my     Other     Other     Cant come to drop as my     Cant come to drop as my                                                                                                    | _            |              | $\bigcirc~$ Iliness $\bigcirc~$ Travel(excluding holiday) $\circledast~$ Other                                          |                    | Student Name              | Date        | Reason  | If reason is 'Other'.                             | Status             |
| Cant come to drop as my Cant come to drop as my child is unwell and father Pending works on the weekends.                                                                                                    | ×.           |              | Cant come to drop as my                                                                                                 |                    |                           | 04 Oct 2015 | Iliness | ,                                                 | Authorised Absence |
| 04 Oct 2015     Other     child is unwell and father     Pending       Submit     works on the weekends.                                                                                                    |              |              | $\odot$ Illness $\odot$ Travel(excluding holiday) $\odot$ Other                                                         |                    |                           |             |         | Cant come to drop as my                           |                    |
| Subline                                                                                                    | Submit       |              |                                                                                                    |                    |                           | 04 Oct 2015 | Other   | child is unwell and father works on the weekends. | Pending            |

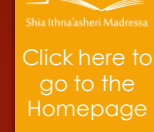

## Assessments (Updated Feature)

Here you can view the assessment summary and report cards for your child, over the course of the year

Assessments

Should you wish to view the assessment summary for another one of your children, change the name from the drop down menu at the top right corner.

Currently this student has not sat any assessments, hence there are no records to display.

However, a report card has been written for this student, which you can view by clicking 'View' under the 'Report' Column.

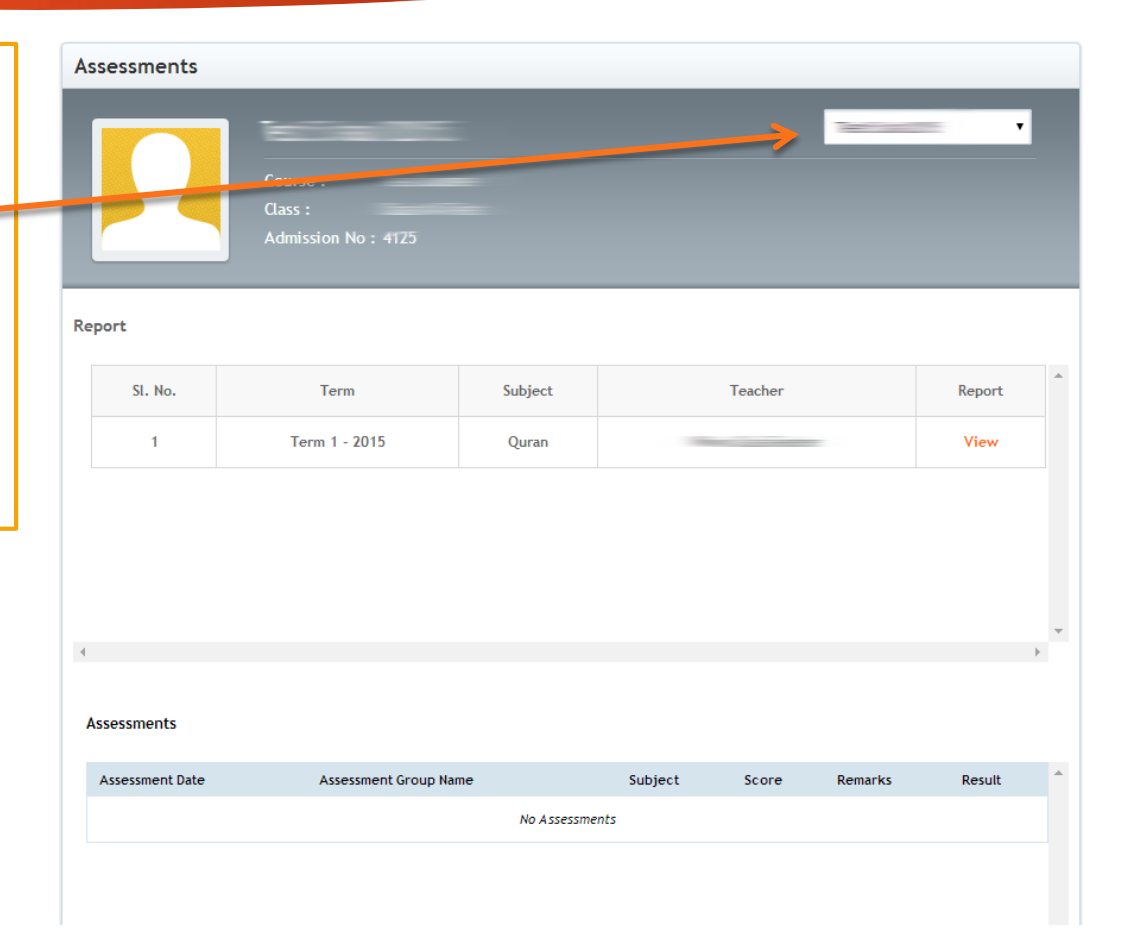

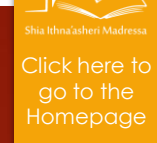

## Assessments (Updated Feature)

Viewing the Report Card will show you the comments that teachers have made with regards to your child in that specific subject for that specific term.

Assessments

You may Generate a PDF of the report card by clicking the 'Generate PDF' button shown on the right of the student's details.

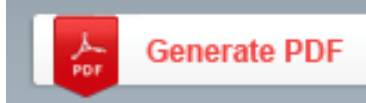

Clicking on the 'Report Cards' button on the top right will take you back to the assessment summary.

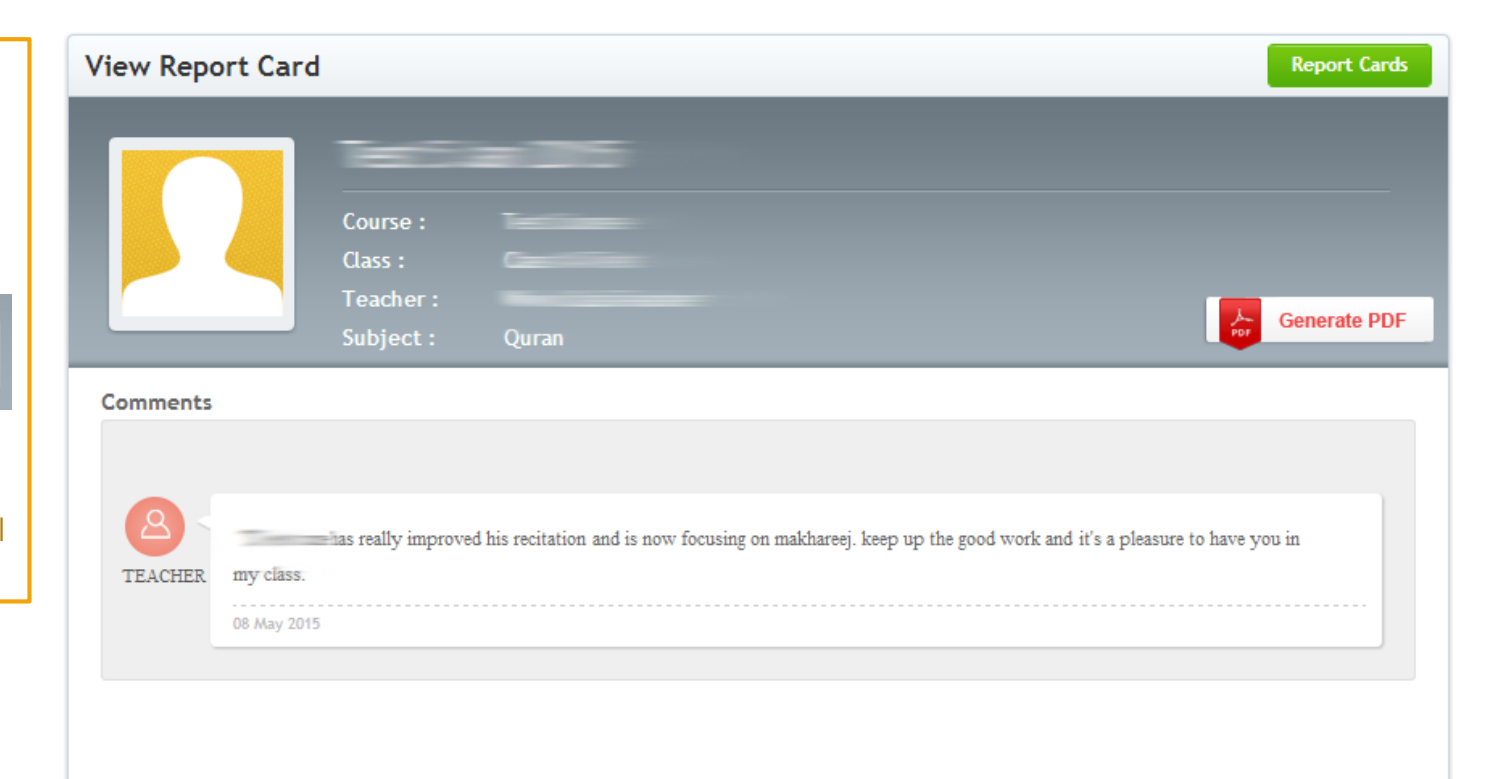

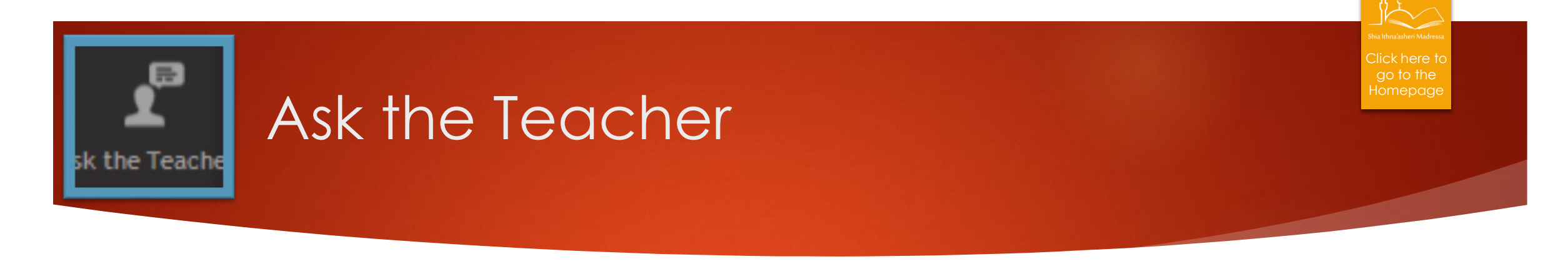

This feature is a key feature of the Parent Portal, building communication between the Administration, Parents, and Teachers.

Click on 'Ask the Teacher' from the Left Features menu.

You will first be asked to select a student from the top right drop down menu.

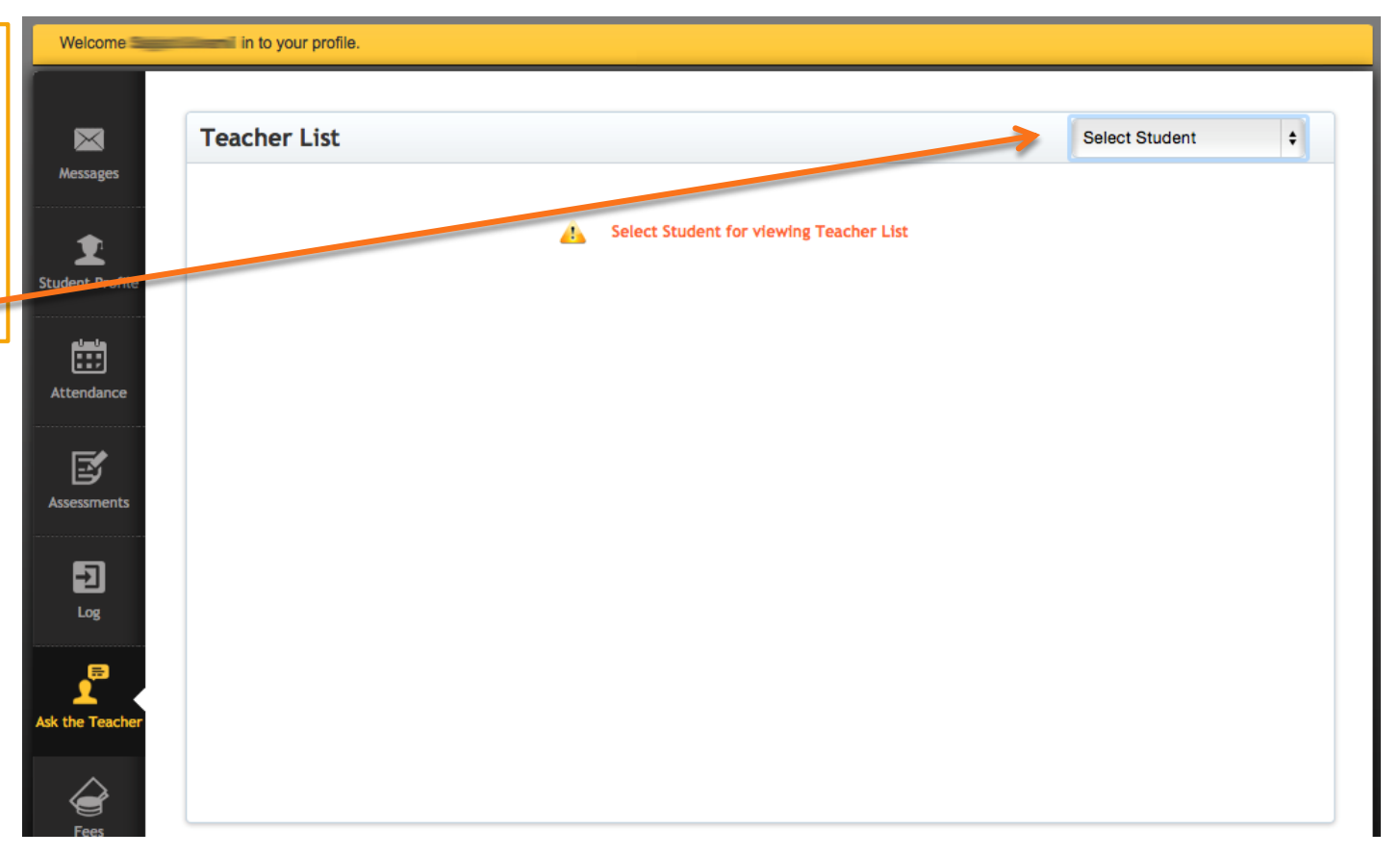

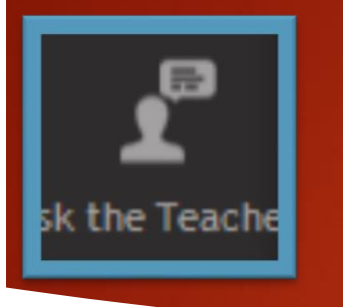

### Ask the Teacher

Once you have selected your child's name, you will see a list of teachers that teach that child.

You can, at this time, ask any of them a question or view questions that you have asked them previously.

### WHEN WILL YOU USE THIS FEATURE?

- There are several occasions for when this feature is ideal:
  - If you were absent on Parent's Day, you could request a progress update from the teacher for your child
  - Should there be an incident, you can discuss it with the teacher
  - If your child was absent and missed an assignment or some classwork/homework you can request the teacher to send it to you.

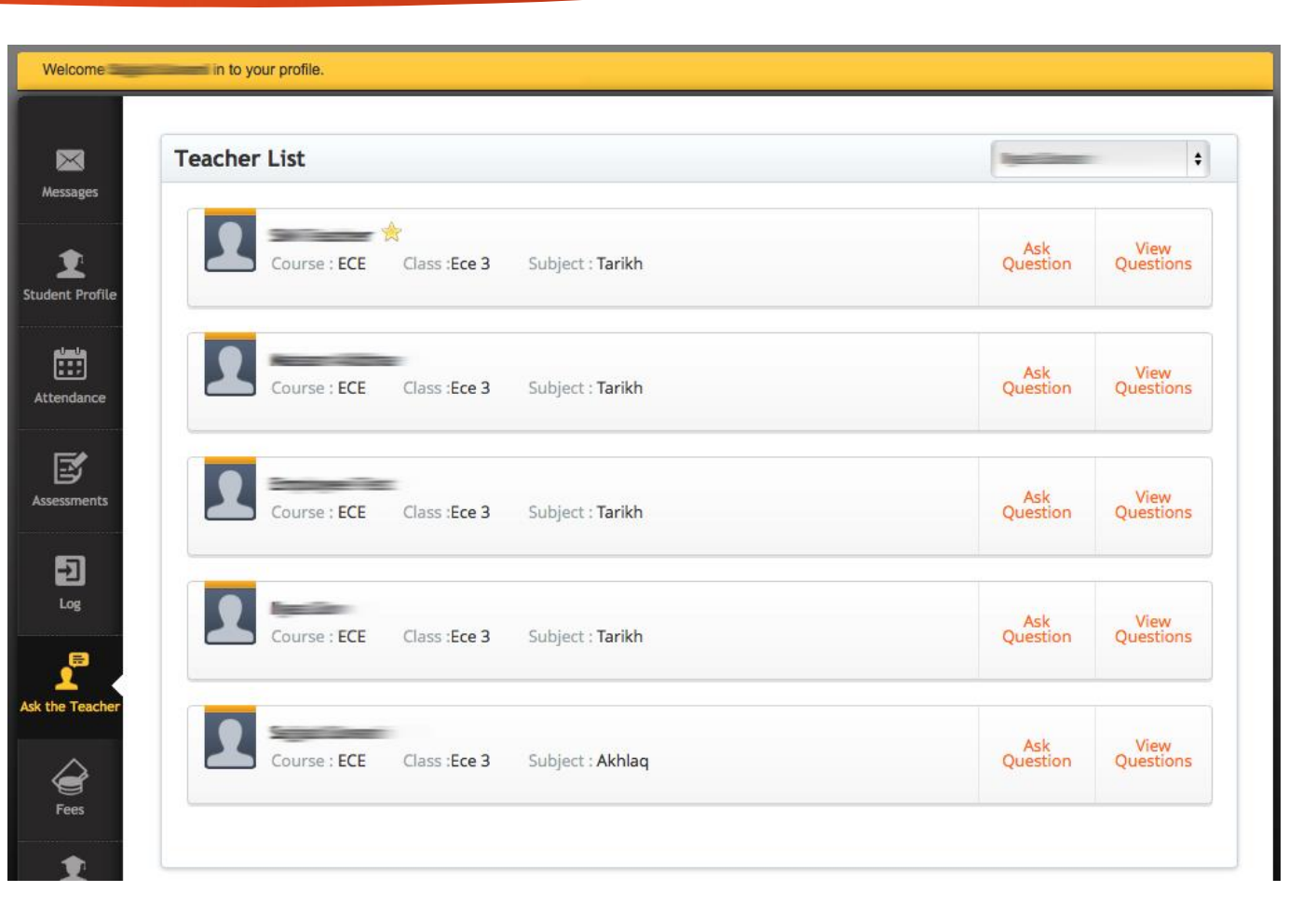

Click here to

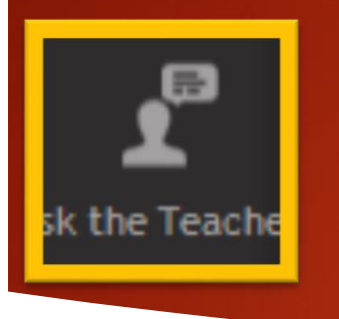

## Ask the Teacher

Click on 'Ask Question' to come to the screen show on the right.

Here you can state the Subject of your question (e.g. Absent on May 10, 2015 – Classwork/Homework Request)

You can then ask your question in detail.

Click 'Submit' once you have completed.

| Ask Question |                  | Teacher List View All Quest |
|--------------|------------------|-----------------------------|
|              |                  |                             |
|              |                  |                             |
|              | Course : ECE     |                             |
|              | Class : Ece 3    |                             |
| _            | Subject : Tarikh |                             |
|              |                  |                             |
|              |                  |                             |
| Subject *    |                  |                             |
|              |                  |                             |
|              |                  |                             |
| Question *   |                  |                             |
|              |                  |                             |
|              |                  |                             |
|              | Submit           |                             |

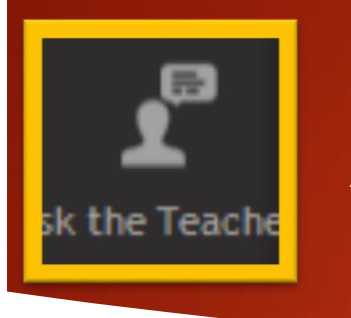

## Ask the Teacher

Upon completion, you will see a list of the questions you previously asked the teacher for that subject.

When the teacher replies your comment, you will receive a notification via email.

Upon receipt, you can login to your Parent Portal and navigate to the 'Ask the Teacher' feature and view the response.

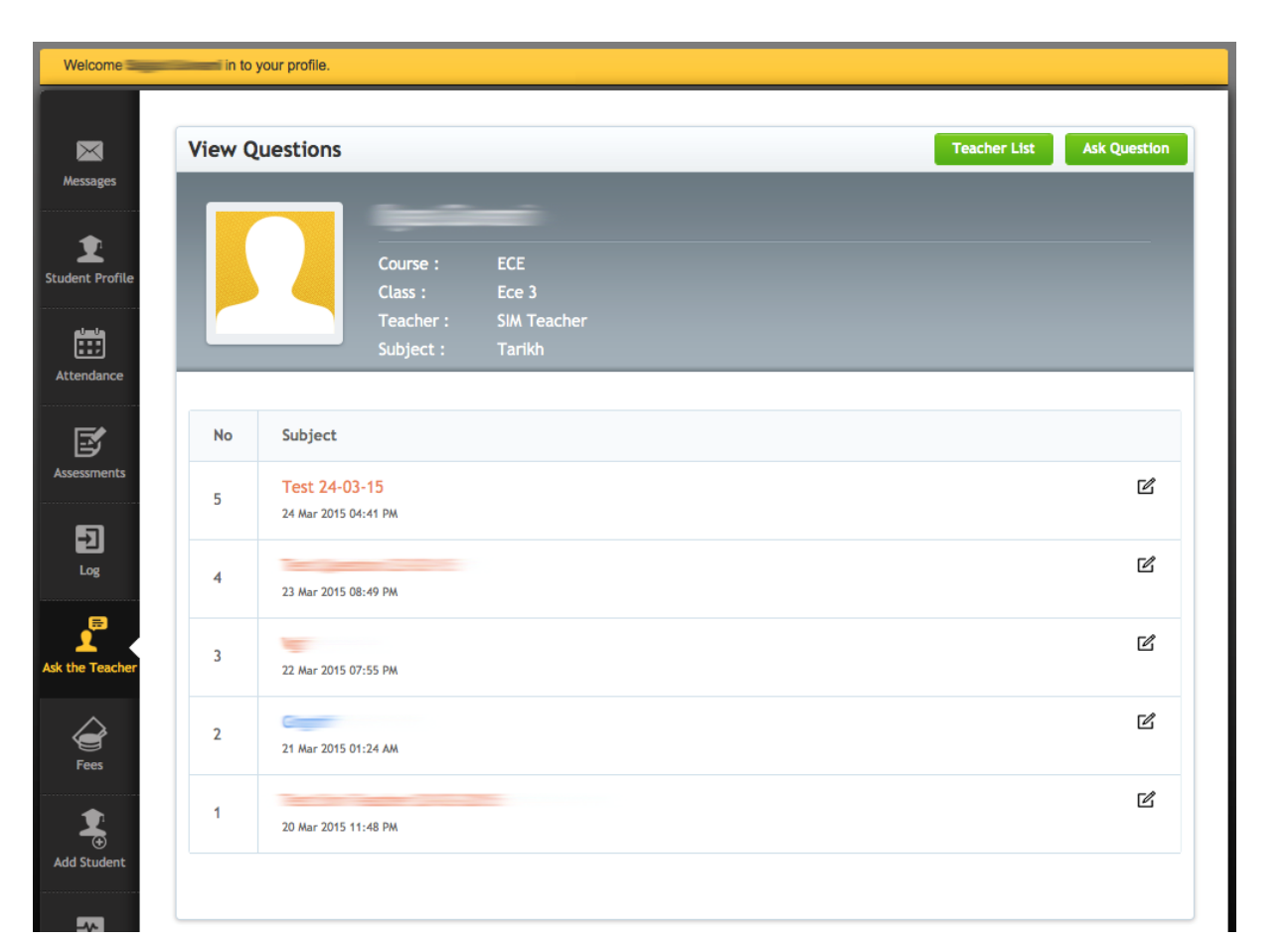

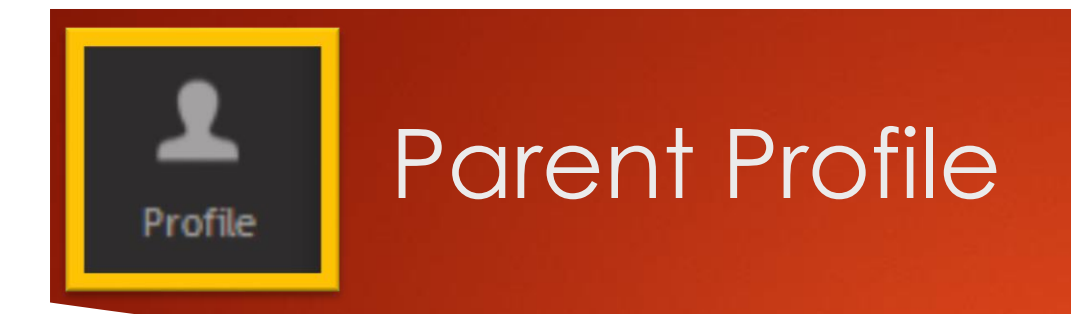

The Profile feature shows you your profile that is on file with the administration at the S I Madressa

| Father of :              |   |                          |    |
|--------------------------|---|--------------------------|----|
| Email                    |   | Mobile Phone             |    |
| Occupation               | 4 |                          |    |
| Alternate Phone 1        | ~ | Alternate Phone 2        |    |
| Alternate Address Line 1 |   | Alternate Address Line 2 | •  |
| City                     | _ | County                   | 15 |
| Postcode                 |   | KSIMC Membership Number  |    |

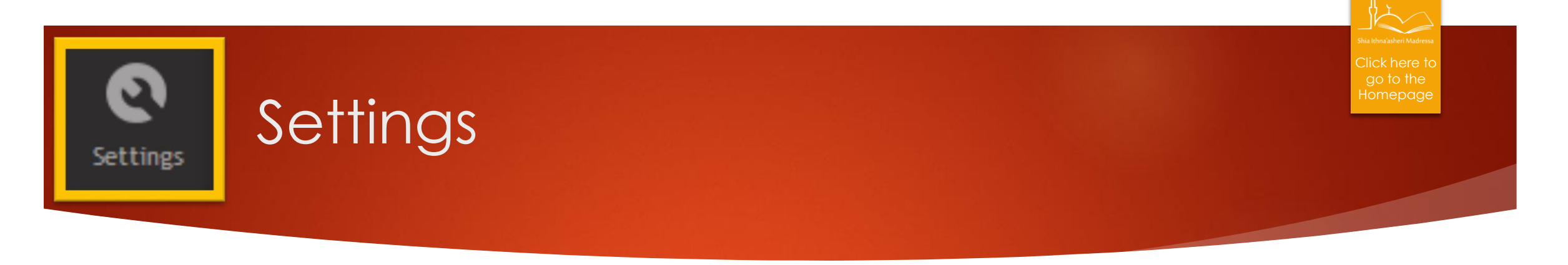

The settings feature allows you to change the following:

- Username (for login to the Parent Portal)
- Password
- Email address

Please ensure that if you are to change your username/password for the portal, you have noted them somewhere safe to ensure successful login.

| Welcome 🔤       | in to your profile. |                              |
|-----------------|---------------------|------------------------------|
|                 | Your profile        | Edit Profile Change Password |
| Messages        | username            |                              |
| •               | E-mail              |                              |
| Student Profile | Registration date   |                              |
|                 | Last visit          |                              |
|                 | Status              | Active                       |
| Attendance      |                     |                              |

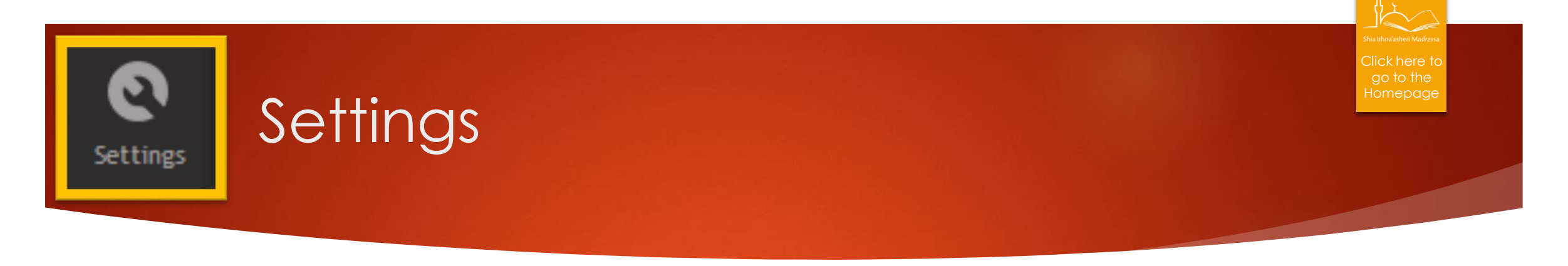

Once you have logged in you can change your password by going to 'Settings' in the left side menu.

Click 'Edit Profile' or 'Change Password' to make the necessary changes in your settings.

You will see a screen like the one on the right:

| Welcome         | in to your profile.                     |   |              |                 |
|-----------------|-----------------------------------------|---|--------------|-----------------|
|                 | Edit profile                            | l | View Profile | Change Password |
| Messages        | Fields with*are required.<br>username * |   |              |                 |
| Student Profile | E-mail *                                |   |              |                 |
| Attendance      | Save                                    |   |              |                 |

| Welcome 🔤       | Welcome in to your profile. |                                    |  |  |  |  |
|-----------------|-----------------------------|------------------------------------|--|--|--|--|
| Messages        | Change password             | View Profile Edit Profile          |  |  |  |  |
|                 | Old Password *              |                                    |  |  |  |  |
| Student Profile | Password *                  | Minimal password length 4 symbols. |  |  |  |  |
| Attendance      | Retype Password *           |                                    |  |  |  |  |
| <b>S</b>        | Save                        |                                    |  |  |  |  |

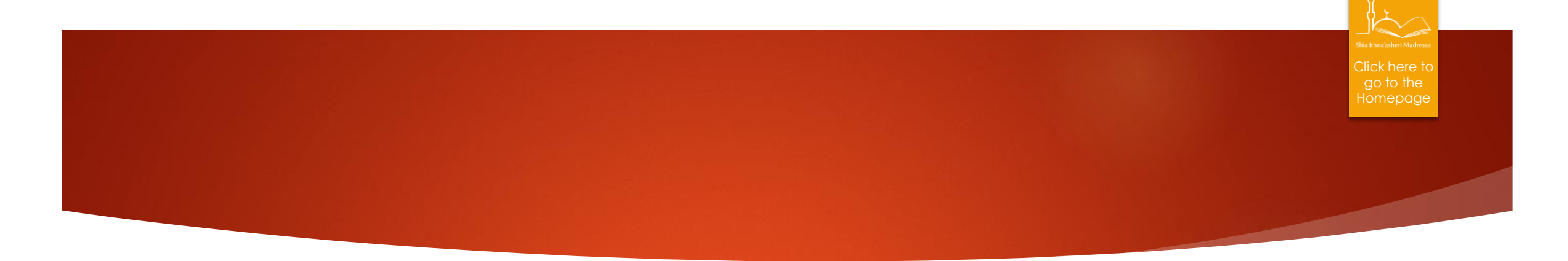

# For questions and queries please contact admin@madressa.net